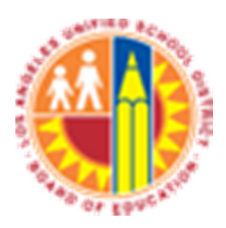

LAUSD IT Help Desk

## How To Archive Emails On Microsoft Outlook 2010-2013

(Revised 10/15/14)

© LAUSD IT HelpDesk 2155 N. Soto St Phone 213.241.5200

## 1. Click on the "File" located on the top left corner in orange color

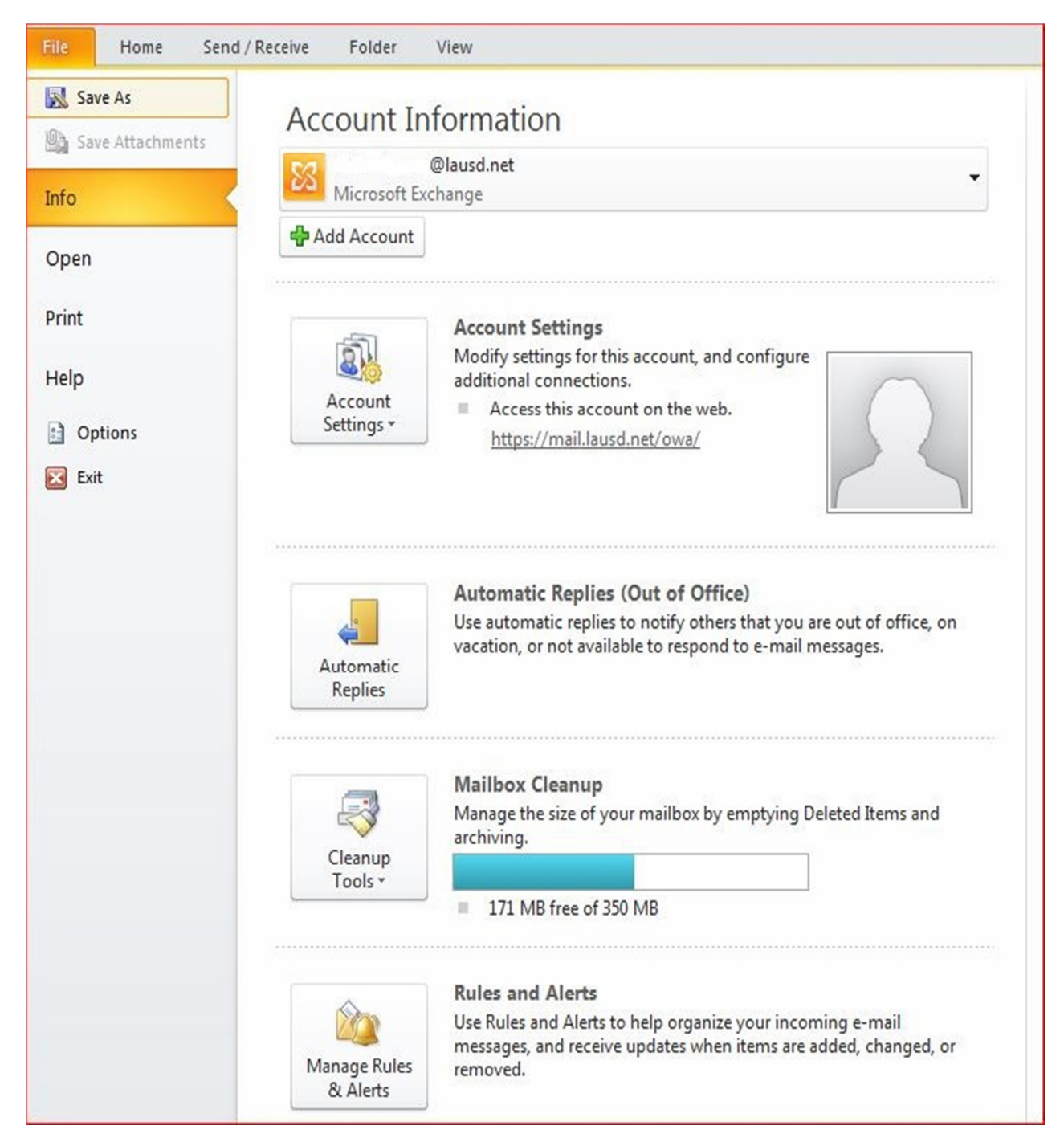

2. Within "Info" on the left side of outlook pane, click on "Cleanup Tools" icon and select "Archive" on the drop down

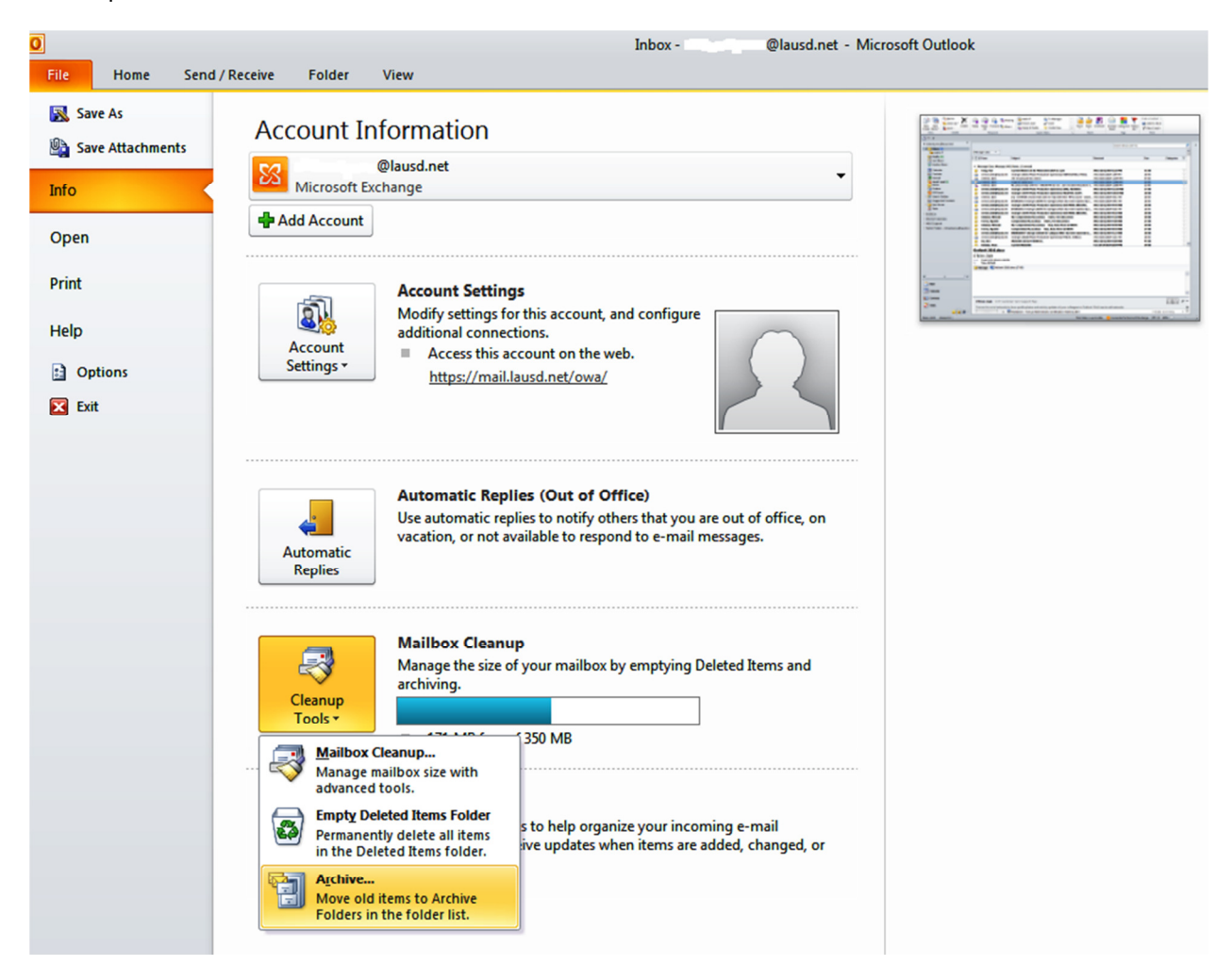

4. \* In the Archive window select the Inbox click "OK"

\* Note: You can also save the **Archive** file anywhere on the local computer, External HD, FlashDrive or CD by clicking the **browse** button and giving a name of your choice.

| Archive                                                           |                                                                  |        |
|-------------------------------------------------------------------|------------------------------------------------------------------|--------|
| <ul> <li>Archive all folde</li> <li>Archive this folde</li> </ul> | ers according to their AutoArchive se<br>der and all subfolders: | ttings |
|                                                                   | @lausd.net<br>(13)                                               | ^      |
| 🔯 D<br>🔄 S                                                        | ent Items                                                        | н      |
|                                                                   | eleted Items<br>alendar<br>ontacts                               |        |
| jt 📷                                                              | unk E-mail [5]                                                   | -      |
| Archive items old                                                 | er than: Wed 7/16/2014                                           | •      |
| Include items<br>Archive file:                                    | with "Do not AutoArchive" checked                                |        |
| C:\Users\                                                         | \Documents\Outlook Files\z                                       | Browse |
|                                                                   | OK Cancel                                                        |        |

5. Your .pst folder will appear on the left column/pane under your Mailbox list also called **Archive** in the folder list in MS outlook. This folder is located on your LOCAL Computer.

6. You can NOW move, backup all your mail here and view it whenever you want as long as you are at this particular computer. This mail does NOT count against your email limit/storage or space.